### PCLink für GSM Ver. 1.0

Mithilfe des Windows-Programms *PCLink* können Sie Rufzeichen und Bilder in Ihr Samsung-Telefon laden.

## Inhalt

#### Deutsch

| Installation                                | 3 |
|---------------------------------------------|---|
| Systemanforderungen                         | 3 |
| Programm PCLink installieren/deinstallieren | 3 |
| Telefon an den PC anschließen               | 4 |
| Programm PCLink starten/beenden             | 4 |
| Bilder                                      | 5 |
| Bilder laden                                | 5 |
| Geladene Bilder überprüfen                  | 5 |
| Rufzeichen                                  | 6 |
| Rufzeichen laden                            | 6 |
| Geladene Rufzeichen überprüfen              | 6 |

# Installation

#### Systemanforderungen

- IBM-kompatibler Computer mit Pentium 133 MHz Prozessor oder schneller
- Windows 98, Windows 2000 oder Windows XP
- Mindestens 32 MB RAM
- Festplatte mit mindestens 10 MB freiem Speicherplatz

#### **Programm PCLink installieren**

- 1. Legen Sie die CD-ROM in Ihr CD-ROM-Laufwerk ein.
- 2. Folgen Sie den Bildschirmanweisungen, um das Installationsprogramm zu starten, oder doppelklicken Sie auf die Datei setup.exe.

CD-ROM-Laufwerk (8X oder

• 65 536 Farben (16 Bit) oder mehr VGA

Telefon-kompatibles serielles Kabel

• 800 x 600 Auflösung oder höher

schneller)

3. Befolgen Sie die Anweisungen am Bildschirm.

### Programm PCLink deinstallieren

- 1. Wählen Sie Start und dann Einstellungen.
- 2. Klicken Sie auf Systemsteuerung.
- 3. Suchen Sie Software, und doppelklicken Sie darauf.
- 4. Wählen Sie PCLink, und klicken Sie auf Entfernen.

#### Telefon an den PC anschließen

Stellen Sie vor dem Anschluss des Telefons an den PC sicher, dass das Telefon ausgeschaltet ist.

- 1. Schließen Sie den seriellen Schnittstellenstecker des Download-Kabels an eine freie serielle Schnittstelle Ihres PCs an.
- 2. Schließen Sie das andere Ende des Kabels an Ihr Telefon an.
- 3. Wenn Telefon und PC erfolgreich verbunden sind, erscheint die Anzeige des Telefondisplays weiß.

#### Programm PCLink starten/beenden

Um das Programm PCLink zu starten, gehen Sie wie folgt vor:

Doppelklicken Sie auf das Symbol PCLink auf dem Windows-Desktop, und fahren Sie mit Schritt 4 fort. Oder:

- 1. Wählen Sie im Menü Start den Eintrag Programme.
- 2. Wählen Sie PCLink und dann das Programm PCLink.
- 3. Das Programm PCLink wird gestartet.
- 4. Die Anzeige des Telefondisplays erscheint weiß.
- Klicken Sie auf das Symbol Connect. Wenn eine Verbindung zwischen dem Telefon und PCLink besteht, läuft die Animation rechts oben im PCLink-Fenster. Besteht keine Verbindung, stoppt die Animation.

Um PCLink zu beenden, wählen Sie die Option Exit im Menü File.

# Bilder

#### Sie können bis zu acht Bilder in Ihr Telefon laden.

#### **Bilder laden**

- 1. Stellen Sie sicher, dass das Telefon ausgeschaltet und an den PC angeschlossen ist.
- 2. Wählen Sie im Menü Tools die Option Image, oder klicken Sie auf Image.
- 3. Wählen Sie eine Bilddatei (.jpg, .bmp), die in die Bilderliste geladen werden soll. Das Vorschaufenster zeigt das gewählte Bild.
- 4. Wählen Sie die Größe des Bildes, das Sie laden möchten. Sie können die Größe des Originalbildes mithilfe der Schiebeleiste +/- verändern. Sie können die Schnittgröße mithilfe der Größenangabe X/Y verändern.
- 5. Geben Sie für das gewählte Bild im Feld Name einen neuen Namen ein, wenn Sie den vorgegebenen Namen ändern möchten.
- 6. Wählen Sie im Feld Location aus, unter welchem Speicherplatz Sie das Bild speichern möchten (User Image 1~8).
- 7. Überprüfen Sie vor dem Laden das gewählte Bild im Vorschaufenster.
  - Wenn Sie das ausgewählte Bild löschen möchten, klicken Sie auf Delete.
- 8. Klicken Sie auf Download, um das gewählte Bild in das Telefon zu laden.

### Geladene Bilder überprüfen

- 1. Ziehen Sie das serielle Kabel vom Telefon ab. Danach schalten Sie das Telefon ein.
- 2. Wählen Sie Benutzereinstellung (User Image) unter Bild wählen im Menü LCDund LED-Einstellungen (5-4) des Telefons.
- 3. Drücken Sie die Soft-Taste Vorschau, um die geladenen Bilder anzuzeigen.
- 4. Um ein geladenes Bild als Hintergrundbild zu verwenden, wählen Sie das gewünschte Bild aus und drücken die Soft-Taste Auswahl.

## **Rufzeichen**

Sie können bis zu zwölf Rufzeichen in Ihr Telefon laden.

### Rufzeichen laden

- 1. Stellen Sie sicher, dass das Telefon ausgeschaltet und an den PC angeschlossen ist.
- 2. Wählen Sie im Menü Tools die Option Melody, oder klicken Sie auf die Schaltfläche Melody.
- 3. Wählen Sie eine Audiodatei (.mmf), die in die Rufzeichenliste geladen werden soll.
- 4. Geben Sie für die gewählte Audiodatei im Feld Name einen neuen Namen ein, wenn Sie den vorgegebenen Namen ändern möchten.
- 5. Wählen Sie im Feld Location aus, unter welchem Speicherplatz Sie das neue Rufzeichen speichern möchten (User Tone 1~12).
- 6. Überprüfen Sie vor dem Laden die gewählte Audiodatei. Wenn Sie die ausgewählte Datei löschen möchten, klicken Sie auf Delete.
- 7. Klicken Sie auf Download, um die gewählte Audiodatei in das Telefon zu laden.

### Geladene Rufzeichen überprüfen

- 1. Ziehen Sie das serielle Kabel vom Telefon ab. Danach schalten Sie das Telefon ein.
- 2. Wählen Sie die Option Rufzeichen (4-1) im Menü Toneinstellungen des Telefons.
- 3. Wählen Sie das neu geladene Rufzeichen, um es anzuhören.